# USER GUIDE FOR WIRELESS SENSOR CO-ORDINATOR

This document is applied for the following products

| Item code                       | WS433-R-03                           | HW Ver. | 2.0 | FW Ver. | 1.6 |
|---------------------------------|--------------------------------------|---------|-----|---------|-----|
| To use with configuration cable | RS485-FM12-USB-1                     |         |     |         |     |
| Wireless sensors support        | WS433 with FW version 2.XX and later |         |     |         |     |
|                                 |                                      |         |     |         |     |
|                                 |                                      |         |     |         |     |
|                                 |                                      |         |     |         |     |

#### 1. INTRODUCTION

WS433-R-03 is Wireless sensor co-ordinator. It can handles maximum 40 wireless sensors in different type. The output is RS485/ModbusRTU. It can be configured through ModbusRTU by any modbus tool.

The topology of this wireless sensor network is STAR.

One WS433-R-03 is use in one wireless sensor network. Other wireless sensor network will need another WS433-R-03.

It is possible to have multiple wireless sensor networks in same area.

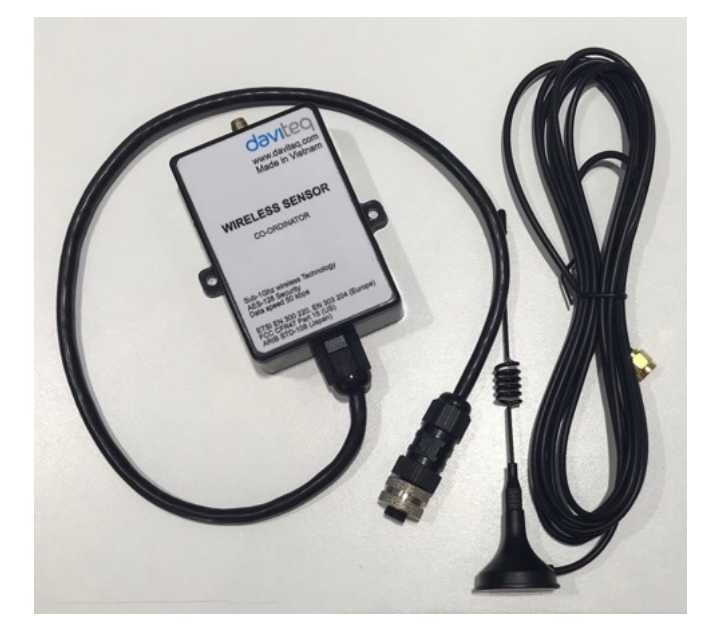

Fig. 1: Complete set of WS433-R-03

### 2. SPECIFICATION:

| Electrical connector         | M12-female, 4-pin A-coding                                                          |
|------------------------------|-------------------------------------------------------------------------------------|
| Data speed                   | Up to 50kbps                                                                        |
| Tranmission distance, LOS    | 500m @ 50 kpbs, or 800m at 2.5kbps                                                  |
| Antenna                      | External Antenna, 5 dbi, magnetic mount                                             |
| Power supply                 | 748 Vdc                                                                             |
| Frequency Band               | ISM 433Mhz, Sub-GHz technology from Texas Instrument, USA                           |
| Receiving Sensitivity        | -110dBm at 50kbps, -120dBM at 2.5 kbps                                              |
| Transmit power               | 10dBm (10mW)*                                                                       |
| International Compliance     | ETSI EN 300 220, EN 303 204 (Europe) FCC CFR47 Part15 (US), ARIB STD-T108 (Japan)** |
| Security Standard            | AES-128                                                                             |
| Operating temperature of PCB | -40oC+85oC                                                                          |
| Housing                      | ABS plastic, IP54                                                                   |
| Installation method          | Wall mounting by 4.00mm diameter screws (supplied by user)                          |
| Product dimension            | W57 x D81 x H28 mm                                                                  |
| Box dimension                | W160 x D150 x H100 mm                                                               |
| Gross weight                 | < 200g                                                                              |
|                              |                                                                                     |

\* Fully compliance with country regulation where 433 Mhz is license-free;

\*\* Applicable for frequency 915Mhz, 868Mhz, 920Mhz versions

#### 3. INSTALLATION

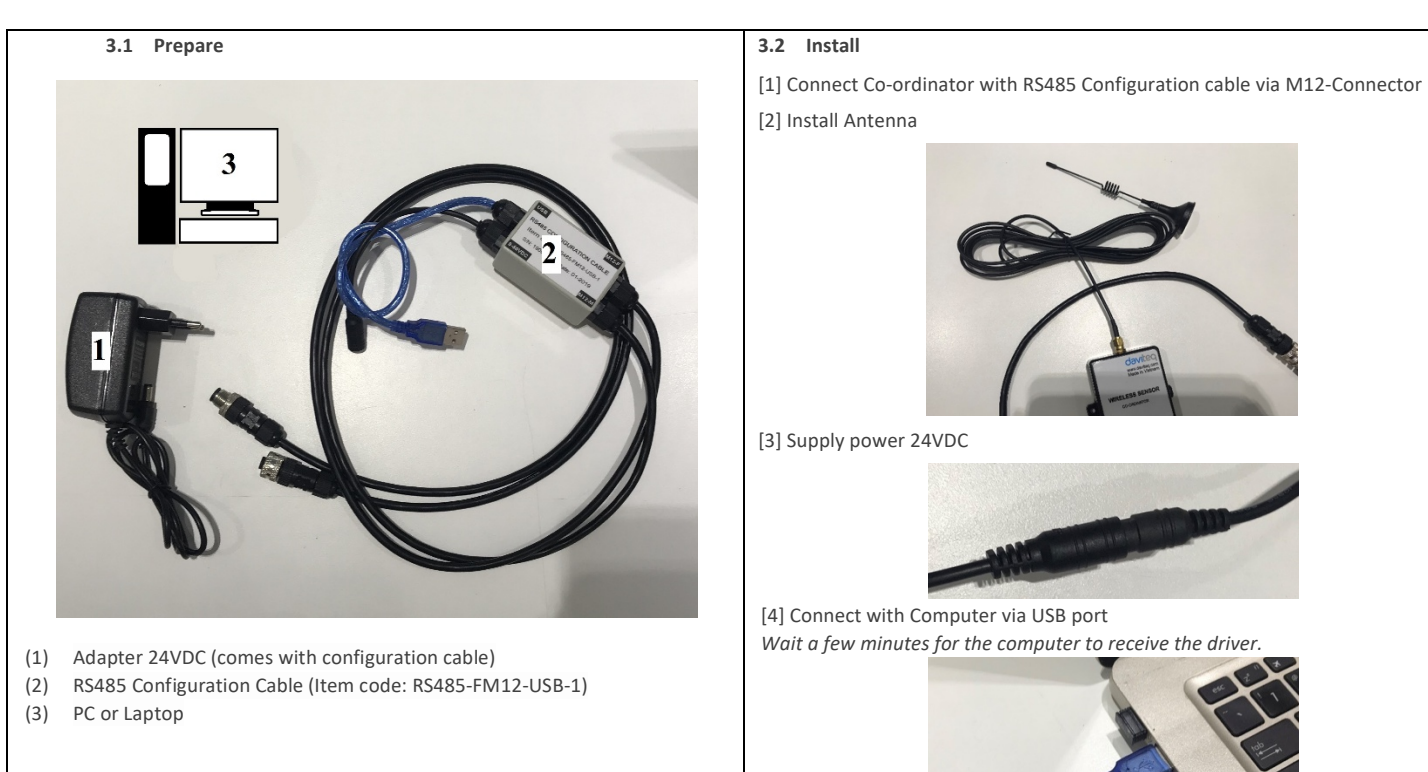

#### 4. BASIC CONFIGURATION

## (1) Open Modbus tool on PC.

Link to download this software: http://filerun.daviteg.com/wl/?id=J9cdBHxOUFhRvywyyQBu1n6zJmLhnA6u

| Name                                              | Date modified                                                                                                    | Type                                                                                                    | See                                                                                                    |
|---------------------------------------------------|----------------------------------------------------------------------------------------------------|----------------------------------------------------------------------------------------------------|----------------------------------------------------------------------------------------------------|
| S composibilit                                    | 25/01/2019 9:24 AM                                                                                                    | Application extension                                                                                                    | 19.65                                                                                                    |
| Covitag Moditus Configuration Tool Varsion 1.0    | 28/01/2019 10.35 A.                                                                                                    | Application                                                                                                    | 26 KB                                                                                                    |
| S meter, lia di                                   | 28/01/2019 10:12 A.                                                                                                    | Application extension                                                                                                    | 9.68                                                                                                    |
| i mà Iladli                                       | 28/01/2019 9:25 AM                                                                                                    | Application extension                                                                                                    | 232 KB                                                                                                    |
| Meebus Memmap of WR133-FW_V1.6 for WS133-FW_V2.xx | 29/01/2019 5:15 FM                                                                                                    | Microsoft Excel Worksheet                                                                                                    | 222 KB                                                                                                    |
| <ol> <li>Template WR483 VL6</li> </ol>            | 30/01/2019 4:44 PM                                                                                                    | Microsoft Excel Comma Separated Values File                                                                                                    | 6 KB                                                                                                    |
|                                                   |                                                                                                    |                                                                                                    |                                                                                                    |
|                                                   |                                                                                                    |                                                                                                    |                                                                                                    |
|                                                   | Note  Conceptibilit Conceptibilit Conceptibility Conceptibility Co | Name         Date modified           3:         convex.ball.         3:2012(215) 2312.           4:         convex.ball.         3:2012(215) 2312.           4:         convex.ball.         3:2012(215) 2312.           4:         convex.ball.         3:2012(215) 2312.           4:         convex.ball.         3:2012(215) 2312.           4:         convex.ball.         3:2012(215) 2312.           4:         convex.ball.         3:2012(215) 2312.           4:         convex.ball.         3:2012(215) 2312.           5:         convex.ball.         3:2012(215) 2312.           6:         torout.convex.ball.         3:2012(215) 2312.           5:         torout.convex.ball.         3:2012(215) 2312. | Name Demonstration Type Second Second |

- Run the application named "Daviteq Modbus Confguration Tool Version ..."
   Choose COM Port (the Port which is USB cable plugged in)
- Set the BaudRate: 9600, Parity: none

|                     |                 | IX IX         |    | tx 0     | disconnected A                |
|---------------------|-----------------|---------------|----|----------|-------------------------------|
| rt BaudRate Parity  |                 |               | ^  | rx 0     | 30/01_16:55<br>disconnected   |
| M14 - 9600 - none - | ·               |               |    | ok 0     | 30/0116:55<br>disconnected == |
|                     |                 |               |    | crc 0    | 30/01_16:55                   |
| Connect             |                 |               | -  | tmo 0    | -                             |
| Func Reg Num        | Format Prm Name | Setting Value | Re | ad Value | CLEAR Ex                      |
| 1 🖂 🔹               | •               |               |    |          |                               |

- Click " Connect " untill the Status displays "disconnected" to "connected". It means the WS433-R-03 is being connected with computer;
- Next, we need to import the configuration file for WS433-R-03 by importing the csv file: Go to MENU: FILE / Import New / → select the file with name Template\_WR433\_V1.6.csv. This file can be downloaded at below link:

## Link :<u>http://filerun.daviteq.com/wl/?id=YJjjobfLllV01rP9t8JxFf12564tF99r</u>

| Open                 | Status corre                               |          |                         | x     | tx     | 0     | disconnec<br>30/01 1 | ted<br>9:55 |  |
|----------------------|--------------------------------------------|----------|-------------------------|-------|--------|-------|----------------------|-------------|--|
| n BaudRate           | Parity                                     |          |                         | _     | rx     | 0     | disconnec            | ted         |  |
| )()) 🦂 « D )         | <ul> <li>Daviteq Modbus Configu</li> </ul> | • 4+ Sec | urch Daviteg Modbus Con | fi 🔎  | ok     | 0     | disconnected         |             |  |
|                      |                                            |          |                         |       | crc    | 0     | 30/01_1              | 5:55        |  |
| Organize   New folde | r                                          |          | 1 · · ·                 | 0     | tmo    | 0     | Connected            |             |  |
| _                    | Name                                       |          | Date modified           | Туре  | Read \ | /alue | CLEAR                | Ex          |  |
| Computer             | Template_WR433_V1.6                        |          | 30/01/2019 4:44 PM      | Micro |        |       |                      |             |  |
| Mac-SD on 'Mac       |                                            |          |                         |       |        |       |                      |             |  |
| The so on mac        |                                            |          |                         |       |        |       |                      |             |  |

#### Adding S/N of each sensor:

| FI | ILE | EC  | TI  |     |        |       | Sta              | atu        | s connected                                           |               | tx | rx 🔴 | tx     | 2495 | disconnect | ed   |
|----|-----|-----|-----|-----|--------|-------|------------------|------------|-------------------------------------------------------|---------------|----|------|--------|------|------------|------|
| Po | rt  |     | B   | aud | Rate P | arity | 55.668           | tx:        | 01 03 01 BA 00 02 E4 12                               |               |    | *    | rx     | 2494 | disconnect | ed   |
| co | M1  | 4 • | 9   | 600 | • n    | one 🔻 | 55.733           | tx:        | 01 03 01 BC 00 02 04 13                               |               |    |      | ok     | 2494 | disconnect | ed   |
| -  |     | _   |     | ٦   |        |       | 55.807<br>55.827 | nc:<br>tx: | 01 03 04 00 00 00 00 FA 33<br>01 03 01 CC 00 01 45 C9 |               |    | - 0  | crc    | 0    | 30/01_16   | 5:55 |
| D  | ISC | onn | ect |     |        |       |                  |            |                                                       |               |    | -    | tmo    | 0    |            |      |
|    |     |     | Fu  | nc  | Reg    | Num   | Forma            | at         | Prm Name                                              | Setting Value |    | F    | lead V | alue | CLEAR      | Ex   |
|    | 1.  |     | 3   |     | 272    | 1     | uint             | •          | num of node                                           | 4             |    | 4    |        |      |            |      |
|    | 2   |     | 16  | ٠   | 273    | 2     | uint             |            | node id 1                                             | 19000001      |    | 0    | к      |      |            |      |
|    | 3   |     | 16  | ٠   | 275    | 2     | uint             | 1          | node id 2                                             | 19000002      |    | 0    | к      |      |            |      |
|    | 4   |     | 16  | •   | 277    | 2     | uint             |            | node id 3                                             | 19000003      |    | 0    | к      |      |            |      |
| •  | 5   |     | 16  | ٠   | 279    | 2     | uint             | 1          | node id 4                                             | 19000004      |    | 0    |        |      |            |      |
|    | 6   | V   | 3   | ٠   | 281    | 2     | uint             | Ŧ          | node id 5                                             |               |    | 0    |        |      |            |      |
|    | 7   |     | 3   | •   | 283    | 2     | uint             | ٠          | node id 6                                             |               |    | 0    |        |      |            |      |
|    | 8   | V   | 3   | ٠   | 285    | 2     | uint             | ٠          | node id 7                                             |               |    | 0    |        |      |            |      |
|    | 9   |     | 3   | ٠   | 287    | 2     | uint             | •          | node id 8                                             |               |    | 0    |        |      |            |      |
|    | 10  | 1   | 3   | •   | 289    | 2     | uint             | •          | node id 9                                             |               |    | 0    |        |      |            |      |
|    | 11  |     | 3   | •   | 291    | 2     | uint             | •          | node id 10                                            |               |    | 0    |        |      |            |      |
|    | 12  | V   | 3   | ٠   | 256    | 1     | uint             | ٠          | modbus address                                        |               |    | 1    |        |      |            |      |
|    | 13  | 7   | 3   | ٠   | 257    | 1     | uint             | •          | modbus baudrate                                       |               |    | 0    |        |      |            |      |
|    | 14  | J   | 3   |     | 258    | 1     | uint             | -          | modbus parity                                         |               |    | 0    |        |      |            |      |

Enter 09 last characters/digits of S/N in "Setting " correspond with sequence of Node.

To Change "Func" 3 to Func 16

Choose  $|\nu|$  for confirm configuration so that this setting will be sent to WR433-03. Once successfully sent, change "Func" 16 to Func 3, the "value" column will show the correct value.

| D        | avit      | eq M                  | lodbu    | is Co | onfiguration | n Tool Ve | rsion 1.                     | 0                                |                                                                                        |               | Date modified | Type                      |                                              | x                   |
|----------|-----------|-----------------------|----------|-------|--------------|-----------|------------------------------|----------------------------------|----------------------------------------------------------------------------------------|---------------|---------------|---------------------------|----------------------------------------------|---------------------|
| FI<br>Po | ILE<br>rt | ED                    | IT<br>Bi | aud   | Rate P       | arity     | S<br>30.3                    | tatu<br>64,tx                    | IS connected<br>01 03 A8 04 00 02 A5 AA                                                |               | tx 🌖 rx 🌔     | x 2966                    | disconnec<br>30/01_1<br>disconnec            | ted<br>6:55<br>ted  |
| D        | )isc      | 4 <del>-</del><br>onn | ect      | 500   | • n          | one 🔻     | 30.4<br>30.4<br>30.4<br>30.4 | 24,rx<br>27,tx<br>85,rx<br>88,tx | 01 83 03 01 31<br>01 03 A9 04 00 02 A4 56<br>01 83 03 01 31<br>01 03 AA 04 00 02 A4 12 |               |               | ok 2966<br>crc 0<br>tmo 0 | 30/01_1<br>disconnec<br>30/01_1<br>connected | 6:55<br>ted<br>6:55 |
|          | T         |                       | Fur      | nc    | Reg          | Num       | Form                         | nat                              | Prm Name                                                                               | Setting Value |               | Read Value                | CLEAR                                        | Ex                  |
|          | 1         |                       | 3        | ٠     | 272          | 1         | uint                         | -                                | num of node                                                                            | 4             |               | 4                         |                                              |                     |
|          | 2         | 7                     | 3        | ٠     | 273          | 2         | uint                         | -                                | node id 1                                                                              | 19000001      |               | 190000001                 |                                              |                     |
|          | 3         |                       | 3        | ٠     | 275          | 2         | uint                         | •                                | node id 2                                                                              | 19000002      |               | 19000002                  |                                              |                     |
|          | 4         | 1                     | 3        | •     | 277          | 2         | uint                         | -                                | node id 3                                                                              | 19000003      |               | 19000003                  |                                              |                     |
| •        | 5         |                       | 3        | ٠     | 279          | 2         | uint                         | •                                | node id 4                                                                              | 19000004      |               | 19000004                  |                                              |                     |
|          | 6         | 1                     | 3        |       | 281          | 2         | uint                         |                                  | node id 5                                                                              |               |               | 0                         | 1                                            |                     |
|          | 7         |                       | 3        | ٠     | 283          | 2         | uint                         | •                                | node id 6                                                                              |               |               | 0                         |                                              |                     |
|          | 8         | V                     | 3        | ٠     | 285          | 2         | uint                         | -                                | node id 7                                                                              |               |               | 0                         |                                              |                     |
|          | 9         |                       | 3        | ٠     | 287          | 2         | uint                         | •                                | node id 8                                                                              |               |               | 0                         |                                              |                     |
|          | 10        | 1                     | 3        | ٠     | 289          | 2         | uint                         | •                                | node id 9                                                                              |               |               | 0                         |                                              |                     |
|          | 11        | -                     | 3        | ٠     | 291          | 2         | uint                         | •                                | node id 10                                                                             |               |               | 0                         |                                              |                     |
|          | 12        | V                     | 3        | ٠     | 256          | 1         | uint                         |                                  | modbus address                                                                         |               |               | 1                         |                                              | _                   |
|          | 13        |                       | 3        | •     | 257          | 1         | uint                         | -                                | modbus baudrate                                                                        |               |               | 0                         |                                              |                     |
|          | 14        | 1                     | 3        | •     | 258          | 1         | uint                         | -                                | modbus parity                                                                          |               |               | 0                         |                                              |                     |
|          | 15        | 1                     | 3        | ٠     | 41217        | 2         | float                        | •                                | Main parameter 1                                                                       |               |               |                           |                                              | 3                   |
|          | 16        | 1                     | 3        | ٠     | 41473        | 2         | float                        | •                                | Main parameter 2                                                                       |               |               |                           |                                              | 3                   |
|          | 17        | 1                     | 3        | •     | 41729        | 2         | float                        | -                                | Main parameter 3                                                                       |               |               |                           |                                              | 3                   |

## (2) Add S/N of the wireless sensor into Co-ordinator

Setting **Number of Node** (Each node corresponds to a wireless sensor). Follow images below:

| 1  | ILE              | ED                   | IT               |      |                          |                  | Sta                                  | itus connected                                          |               | tx 🕖 rx 🚺 | tx     | 995        | disconnected             |      |  |
|----|------------------|----------------------|------------------|------|--------------------------|------------------|--------------------------------------|---------------------------------------------------------|---------------|-----------|--------|------------|--------------------------|------|--|
| Po | ort              |                      | В                | audi | Rate Pa                  | arity            | 08.105                               | rx: 01 03 02 63 63 D0 9D                                |               |           | , IX   | 994        | disconnected             | 2    |  |
| C  | DM14             | •                    | 9                | 600  | • no                     | one 🔻            | 08.119                               | tx: 01 03 00 1D 00 01 14 0C<br>nx: 01 03 02 63 63 D0 9D |               |           | ok     | 994        | 30/0116:5                | d .  |  |
| -  |                  | sconnect             |                  |      |                          | 08.189           | tx: 01 03 00 1E 00 01 E4 0C          |                                                         |               | crc       | 0      | 30/01_16:5 | 30/01_16:55<br>connected |      |  |
| -  | )isco            | onn                  | ect              |      |                          |                  |                                      |                                                         |               |           | tmc    | 0          | Carnotatod               |      |  |
|    |                  |                      | E                |      | Dea                      | Num              | Forma                                | Dura Marris                                             | Catting Malue |           |        | /alua      | CLEAD                    | E.c. |  |
|    |                  |                      | -                |      | ney                      | NUITI            | FUIIId                               | it Prm Name                                             | Setting value |           | Read   | alue       | CLEAR                    | EX   |  |
| •  | 1                | V                    | 3                | •    | 272                      | 1                | uint                                 | num of node                                             | 4             |           | Read   | alue       | CLEAR                    | EX   |  |
| Þ  | 1                | 7                    | 3                | •    | 272<br>273               | 1                | uint<br>uint                         | num of node     node id 1                               | 4             |           | Kead   | aue        | CLEAR                    | EX   |  |
| •  | 1<br>2<br>3      | 7                    | 3<br>3<br>3      | •    | 272<br>273<br>275        | 1<br>2<br>2      | uint<br>uint<br>uint                 | num of node     node id 1     node id 2                 | 4             |           | Kead ( | raiue      | CLEAR                    | EX   |  |
| •  | 1<br>2<br>3<br>4 | <b>V</b><br><b>V</b> | 3<br>3<br>3<br>3 | •    | 272<br>273<br>275<br>277 | 1<br>2<br>2<br>2 | uint<br>uint<br>uint<br>uint<br>uint | num of node     node id 1     node id 2     node id 3   | 4             |           | kead ( | aue        | LLEAR                    | EX   |  |

- First, enter the number of node in "Setting "column. Ex: num of node = 4
   Change "Func" 3 to Func 16
- Choose |v| for confirm configuration so that this setting will be sent to WS433-R-03. Once successfully sent, the "value" column will show the correct value.

| 🔀 Davit | eq Modbus Configuration Tool Ve | ersion 1.0                        |
|---------|---------------------------------|-----------------------------------|
| E FILE  | EDIT                            | Status connected                  |
| Port    | BaudRate Parity                 | 45.481,x: 01 10 01 10 00 01 01 F0 |

|     | Port<br>CON<br>Dis | 4  | onn | B<br>9<br>9 | audi<br>600 | Rate P | arity<br>one ~ | 45.48<br>55.54<br>55.64<br>56.94<br>57.06 | 1 лх:<br>2 tx:<br>2 лх:<br>9 tx:<br>5 лх: | 01 10 01 10 00 01 01 F0<br>01 10 01 10 00 01 02 00 04<br>01 10 01 10 00 01 02 00 04<br>01 10 01 10 00 01 01 F0<br>01 10 01 10 00 01 02 00 04<br>01 10 01 10 00 01 01 F0 | 85 C3<br>85 C3 | ^ | rx<br>ok<br>crc<br>tmo | 128001<br>128001<br>0 | 20-02_10.57<br>connected |      |
|-----|--------------------|----|-----|-------------|-------------|--------|----------------|-------------------------------------------|-------------------------------------------|----------------------------------------------------------------------------------------------------|----------------|---|------------------------|-----------------------|--------------------------|------|
| Ē   |                    | f  | Τ   | Fur         | nc          | Reg    | Num            | Form                                      | at                                        | Prm Name                                                                                                    | Setting Value  | R | ead Va                 | ue                    | CLEAR                    | Ex ^ |
| l   | •                  | 1  |     | 16          | •           | 272    | 1              | uint                                      | •                                         | num of node                                                                                                    | 4              | 0 | ĸ                      |                       |                          |      |
|     | :                  | ۶L |     | 3           |             | 273    | 2              | uint                                      | •                                         | node id 1                                                                                                    |                |   |                        |                       |                          |      |
|     |                    | 3  |     | 3           | •           | 275    | 2              | uint                                      | •                                         | node id 2                                                                                                    |                |   |                        |                       |                          |      |
|     |                    | 4  |     | 3           | •           | 277    | 2              | uint                                      | ٠                                         | node id 3                                                                                                    |                |   |                        |                       |                          |      |
| - 1 |                    |    |     | 2           |             | 270    | 2              | wint                                      |                                           | node id 4                                                                                                    |                |   |                        |                       |                          |      |

Change "Func" 16 to Func 3 to read value setting for double checking.

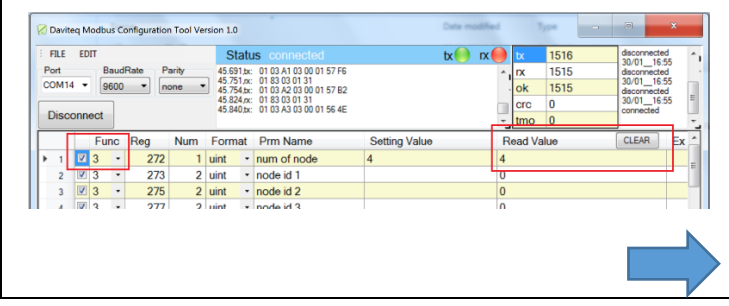

Once the setting done, we can see the wireless sensors sending data to WR433-03 (sensor must be installed with battery).

| 🖉 Davite | eq N | lodbu | s Co | onfiguratio | n Tool Ve | rsion 1.(    |                        |                                                                            |               | Date modified |    | Type           | -   |                        | ×               |     |
|----------|------|-------|------|-------------|-----------|--------------|------------------------|----------------------------------------------------------------------------|---------------|---------------|----|----------------|-----|------------------------|-----------------|-----|
| FILE     | EC   | п     |      |             |           | S            | atu                    | is connected                                                               |               | tx 🕘 rx 🌔     | )  | tx 1131        | 8   | disconnect<br>30/01_16 | ed<br>:55       | ^   |
| COM14    | • •  | 96    | 00   | • n         | one •     | 54.8<br>54.8 | 11,00<br>1,00<br>14,00 | 01 03 00 46 00 01 65 DF<br>01 03 02 00 00 B8 44<br>01 03 00 46 00 01 65 DF |               |               | Î  | ok 1131        | 0   | 30/01_16<br>disconnect | ed<br>355<br>ed |     |
| Disc     | onn  | ect   |      |             |           | 54.9<br>54.9 | 7,x:<br>10,tx          | 01 03 02 00 00 B8 44<br>01 03 00 47 00 01 34 1F                            |               | (             | 1  | crc 0<br>tmo 0 |     | 30/01_16<br>connected  | :55             |     |
|          |      | Fun   | c    | Reg         | Num       | Form         | at                     | Prm Name                                                                   | Setting Value |               | R  | ead Value      |     | CLEAR                  | Ð               | x * |
| 11       | 7    | 3     | •    | 291         | 2         | uint         | ٠                      | node id 10                                                                 |               |               | 0  |                |     |                        |                 |     |
| 12       | V    | 3     | •    | 256         | 1         | uint         | •                      | modbus address                                                             |               |               | 1  |                |     |                        |                 |     |
| 13       |      | 3     | ٠    | 257         | 1         | uint         | •                      | modbus baudrate                                                            |               |               | 0  |                |     |                        |                 |     |
| 14       | 1    | 3     | •    | 258         | 1         | uint         | •                      | modbus parity                                                              |               |               | 0  |                |     |                        |                 |     |
| 15       |      | 3     | ٠    | 41217       | 2         | float        | ٠                      | Main parameter 1                                                           |               |               | 25 | .125           |     |                        |                 | Г   |
| 16       | 7    | 3     | ٠    | 41473       | 2         | float        | ٠                      | Main parameter 2                                                           |               |               | 53 | 1524658203     | 125 |                        |                 | Π   |
| 17       |      | 3     | ٠    | 41729       | 2         | float        | ٠                      | Main parameter 3                                                           |               |               | 50 | 7629394531     | 25  |                        |                 | L   |
| 18       | 7    | 3     | •    | 41985       | 2         | float        | ٠                      | Main parameter 4                                                           |               |               | 50 | 4241943359     | 375 |                        |                 |     |
| 19       | V    | 3     | •    | 42241       | 2         | float        | ٠                      | Main parameter 5                                                           |               |               |    |                |     |                        | 3               | 1   |
| 20       | V    | 3     | ٠    | 42497       | 2         | float        | ٠                      | Main parameter 6                                                           |               |               |    |                |     |                        | 3               |     |
| 21       |      | 3     | ٠    | 42753       | 2         | float        | •                      | Main parameter 7                                                           |               |               |    |                |     |                        | 3               |     |
| 22       | V    | 3     | ٠    | 43009       | 2         | float        | ٠                      | Main parameter 8                                                           |               |               |    |                |     |                        | 3               |     |
| 23       | 7    | 3     | ٠    | 43265       | 2         | float        | •                      | Main parameter 9                                                           |               |               |    |                |     |                        | 3               |     |
| 24       | V    | 3     | •    | 43531       | 2         | float        | •                      | Main parameter 10                                                          |               |               | _  |                |     |                        | 3               |     |
| 25       | 1    | 3     | •    | 41220       | 2         | float        | ٠                      | Second parameter 1                                                         |               |               | 0  |                |     |                        |                 |     |
| 26       | 1    | 3     | •    | 41476       | 2         | float        | ٠                      | Second parameter 2                                                         |               |               | 25 | 1379394531     | 25  |                        |                 |     |
| 27       | V    | 3     | •    | 41732       | 2         | float        | ٠                      | Second parameter 3                                                         |               |               | 25 | 6364440917     | 969 |                        |                 |     |
| 28       | 1    | 3     | •    | 41988       | 2         | float        | ٠                      | Second parameter 4                                                         |               |               | 25 | 3947448730     | 469 |                        |                 | Ľ   |
| 29       | V    | 3     | ٠    | 42244       | 2         | float        | ٠                      | Second parameter 5                                                         |               |               |    |                |     |                        | 3               | 1   |
|          | 1 mg | 0     |      | 40500       | 0         |              | -                      | <u> </u>                                                                   |               |               |    |                |     |                        | 0               | 1   |

# **CONGRATULATION !!!**

YOU HAVE DONE THE BASIC SETTING, NOW YOU CAN USE YOUR WIRELESS SENSORS

## 5. APPENDIX:

- Link download software "Daviteq Modbus Confguration Tool Version ..." : <u>http://filerun.daviteq.com/wl/?id=J9cdBHxOUFhRvywyyQBu1n6zJmLhnA6u</u>
- Link download file "Template\_WR433\_V1.6.csv" : <u>http://filerun.daviteq.com/wl/?id=YJjjobfLllV01rP9t8JxFf12564tF99r</u>

tx I28003 20-02\_10:56 ^

- Link download file "Modbus memory map of wireless sensor co-ordinator" : <u>http://filerun.daviteq.com/wl/?id=nBk3oiABghDaWDLbz7XmM2tAg1ILW1vj</u>
- Link download file "User guide for Wireless Sensor Module WS433-M12F": <u>http://filerun.daviteq.com/wl/?id=pvwqS1nz9lzSQ2Uae6GiBailcuymG7Ns</u>

## 6. SUPPORT CONTACTS:

Manufacturer

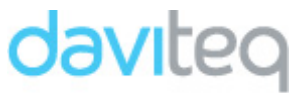

Dai Viet Controls & Instrumentation Company Ltd. No.11 Street 2G, Nam Hung Vuong Res., An Lac Ward, Binh Tan Dist., Ho Chi Minh City, Vietnam. Tel: +84-28-6268.2523/4 (ext.122) Email: info@daviteq.com | www.daviteq.com Exclusive Distributor in Australia and New Zealand

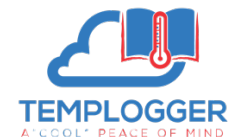

Templogger Pty Ltd Tel: 1800 LOGGER Email: contact@templogger.net